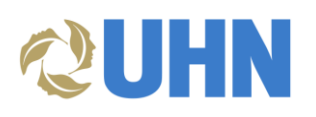

# **SAP Business Network Invoicing for Nurse Agency Suppliers**

# DESCRIPTION

Audience: This document is relevant for Nurse Agency suppliers who are enabled on the SAP Business Network (i.e., Ariba Network).

This document provides key information and examples for entering invoices on the SAP Business Network to submit for approval and payment processing.

**Disclaimer:** Any information or numerical values shown in images are provided for training purposes only. They do not reflect actual supplier information.

#### **KEY INFORMATION**

Send invoices entered in the SAP • **Business Network to** apexceptions@uhn.ca by populating the Email field. Accounts Payable directs your invoice to the appropriate individual for final review and invoice sign-off.

| Cu | Customer: University Health Network |                      |  |  |  |  |  |
|----|-------------------------------------|----------------------|--|--|--|--|--|
|    |                                     | Toronto ON<br>Canada |  |  |  |  |  |
|    | Email:                              | APexceptions@uhn.ca  |  |  |  |  |  |
|    |                                     |                      |  |  |  |  |  |

- Invoice criteria: •
  - UHN requires only one invoice per clinical unit (one site, one unit, one invoice).
  - The date on the invoice and the date listed on the Ariba submission **must be the**  $\circ$ same date.
  - It is mandatory to attach a copy of your invoice. Include a breakdown of 0 individual names, days worked, and hours worked.
    - a. To attach an invoice, first add the Att

Attachment

| he Attachm                 | ent section:             |      |
|----------------------------|--------------------------|------|
| * Indicates required field | Add to Header            |      |
| Shipping Cost              |                          | Atta |
| Shipping Docum             | ents                     | Allo |
| Special Handling           |                          | The  |
| Payment Term               |                          | 1110 |
| Additional Refere          | ence Documents and Dates | Ch   |
| Comment                    |                          |      |

b. In the Attachment section, click Choose File, then click Add Attachment.

| t                           |                                             |                |
|-----------------------------|---------------------------------------------|----------------|
| uments                      | Attachments                                 |                |
| ling                        | The total size of all attachments cannot ex | ceed 100MB     |
| n                           |                                             |                |
| ference Documents and Dates | Choose File No file chosen                  | Add Attachment |
|                             |                                             |                |

- 0 To bill for multiple individuals at the same hourly rate, enter the total amount into one (1) line, and then indicate in the Description field, "see attached invoice for individual names, days worked, and hours worked".
- The unit of measure (hours) must be entered (typed in) exactly as: HR

|              | No. | Include | Туре    | Part # | Description                                  | Customer Part # | Quantity | Unit | Unit Price | Subtotal |
|--------------|-----|---------|---------|--------|----------------------------------------------|-----------------|----------|------|------------|----------|
| $\checkmark$ | 10  |         | SERVICE | PSW    | see attached invoice for individual names, d |                 | 50       | HR   | \$ CAD     | \$ CAE   |

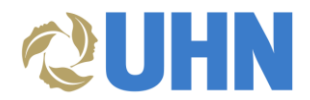

- Only create **multiple invoice lines** if the individual(s) are billed at different rates, or there are different nursing positions included.
- Ship To Address
  - In the Shipping section, update the Ship To address to reflect the location where the work took place.
  - You must type in the **exact address** as it appears in the table below in order to prevent any system errors and to avoid any delays in processing the invoice.
  - Refer to Appendix A at the end of this document for a "copy & paste" version of the table. Copying and pasting can be a helpful technique to ensure all fields are entered correctly. Please be mindful to remove any extra spaces.

| Shipping  Header level shipping ① Line level shipping ① |                                    |                     |
|---------------------------------------------------------|------------------------------------|---------------------|
| Ship From: University Health Network                    | Ship To: University Health Network | View/Edit Addresses |
| Toronto ON<br>Canada                                    | Canada<br>Deliver To:              |                     |

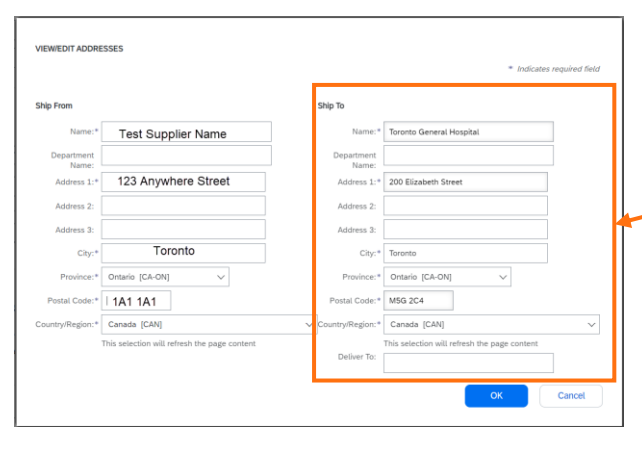

#### UHN Ship To addresses:

| Toronto General Hospital          | 200 Elizabeth Street  | Toronto | Ontario | Canada | M5G 2C4 |
|-----------------------------------|-----------------------|---------|---------|--------|---------|
| Princess Margaret<br>Hospital     | 610 University Avenue | Toronto | Ontario | Canada | M5G 2M9 |
| Toronto Western Hospital          | 399 Bathurst Street   | Toronto | Ontario | Canada | M5T 2S8 |
| UHN Pandemic Stock                | 200 Elizabeth Street  | Toronto | Ontario | Canada | M5G 2C4 |
| TGH Research                      | 200 Elizabeth Street  | Toronto | Ontario | Canada | M5G 2C4 |
| TWH Research                      | 399 Bathurst Street   | Toronto | Ontario | Canada | M5T 2S8 |
| PMH Research                      | 610 University Avenue | Toronto | Ontario | Canada | M5G 2M9 |
| PMCRT Research                    | 101 College Street    | Toronto | Ontario | Canada | M5G 1L7 |
| TRI Research                      | 550 University Avenue | Toronto | Ontario | Canada | M5G 2A2 |
| Toronto Rehab Bickle<br>Campus    | 89 Close Avenue       | Toronto | Ontario | Canada | M6K 2V2 |
| Toronto Rehab Lyndhurst<br>Campus | 520 Sutherland Drive  | Toronto | Ontario | Canada | M4G 3V9 |
| Toronto Rehab University<br>Ctr   | 550 University Avenue | Toronto | Ontario | Canada | M5G 2A2 |
| Toronto Rehab Rumsey<br>Center    | 347 Rumsey Road       | Toronto | Ontario | Canada | M4G 1R7 |

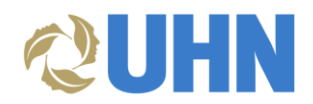

# EXAMPLES

# One (1) Individual

|                                                                       |                              |                        |        |                                        |                   |                          | <b>~</b> ~                   | Invoice Summary:   | CAD |
|-----------------------------------------------------------------------|------------------------------|------------------------|--------|----------------------------------------|-------------------|--------------------------|------------------------------|--------------------|-----|
| Supplier:                                                             |                              |                        |        |                                        | Payment Terms:    | (no value)               |                              |                    |     |
| Supplier Contact:                                                     |                              |                        |        |                                        | Ship From:        |                          |                              |                    |     |
| Invoice ID:                                                           |                              |                        |        |                                        |                   | Canada                   |                              |                    |     |
| Supplier Invoice #:                                                   |                              |                        |        |                                        | ShinTo(Plant):    | Toronto Western Hospital |                              |                    |     |
| Invoice Date:                                                         |                              |                        |        |                                        | out of and        | 399 Bathurst Street      |                              |                    |     |
| Type: Non-PO                                                          |                              |                        |        |                                        |                   | Canada                   |                              |                    |     |
| Suppoer Sales Order #: ()                                             |                              |                        |        |                                        | Remit To Address: |                          |                              |                    |     |
| unice Submission Method:                                              |                              |                        |        |                                        |                   | Canada                   |                              |                    |     |
| Invoice Origin: Supplier                                              |                              |                        |        |                                        |                   | Certeboa                 |                              |                    |     |
| Company Code:                                                         |                              |                        |        |                                        |                   |                          |                              |                    |     |
| My Labels: Apply Label                                                | ( ()                         |                        |        |                                        |                   |                          |                              |                    |     |
| ler Taxes, Charges, and Discour                                       | nt                           |                        |        |                                        |                   |                          |                              |                    |     |
|                                                                       |                              |                        |        |                                        |                   |                          |                              |                    |     |
| e f                                                                   | Туре                         | Tax Rate               | Amou   | Int                                    | Accounting        |                          | Details                      |                    |     |
| e î                                                                   | Туре                         | Tax Rate               | Amou   | No items                               | Accounting        |                          | Details                      |                    |     |
| • 1                                                                   | Туре                         | Tax Rate               | Amou   | No items                               | Accounting        |                          | Details                      |                    |     |
| Items (1)                                                             | Туре                         | Tax Rate               | Amor   | No items                               | Accounting        |                          | Details                      |                    |     |
| t tems (1)<br>No. † Description                                       | Type<br>Qty Unit             | Tax Rate               | Amount | No items<br>Discount Charges           | Accounting        | Gross Amount             | Details<br>Accounting        | Details            |     |
| Items (1)<br>No. 1 Description<br>1 PSW                               | Type<br>Oty Unit<br>7.5 Hour | Tax Rate Price \$10.00 | Amount | No Rems<br>No Rems<br>Discount Charges | Accounting        | Gross Amount             | Accounting (1)               | Details<br>Details | _   |
| Items (1)<br>No. 1 Description<br>1 PSW<br>Details Accounting Details | Type<br>Qty Unit<br>7.5 Hour | Price<br>\$10.00       | Amount | nt No Berns<br>Discount Charges        | Accounting        | Gross Amount             | Details<br>Accounting<br>(1) | Details<br>Details | _   |

# One (1) Individual with overtime hours

| Header Information ♠                 |                       |        |                   |           |        |        |          |         |                              |                                                  | <b>0</b> | ę       | Invoice Summary:                  | CAD Details                     |
|--------------------------------------|-----------------------|--------|-------------------|-----------|--------|--------|----------|---------|------------------------------|--------------------------------------------------|----------|---------|-----------------------------------|---------------------------------|
| Supplier:<br>Supplier Contact:       |                       |        |                   |           |        |        |          |         | Payment Terms:<br>Ship From: |                                                  |          |         |                                   |                                 |
| Invoice ID:                          |                       |        |                   |           |        |        |          |         |                              | Canada                                           |          |         |                                   |                                 |
| Supplier Invoice #:<br>Invoice Date: |                       |        |                   |           |        |        |          |         | ShipTo(Plant):               | Toronto General Hospital<br>200 Elizabeth Street |          |         |                                   |                                 |
| Type:<br>Supplier Sales Order #:     | Non-PO                |        |                   |           |        |        |          |         |                              | Canada                                           |          |         |                                   |                                 |
| On Behalf Of:                        |                       |        |                   |           |        |        |          |         | Remit To Address:            |                                                  |          |         |                                   |                                 |
| Invoice Submission Method:           |                       |        |                   |           |        |        |          |         |                              | Canada                                           |          |         |                                   |                                 |
| Invoice Origin:                      | Supplier              |        |                   |           |        |        |          |         |                              |                                                  |          |         |                                   |                                 |
| My Labels:                           | Apply Label 🗸 🤅       | )      |                   |           |        |        |          |         |                              |                                                  |          |         |                                   |                                 |
|                                      |                       |        |                   |           |        |        |          |         |                              |                                                  |          |         |                                   |                                 |
| Header Taylos, Charges               | and Discount          |        |                   |           |        |        |          |         |                              |                                                  |          |         |                                   | _                               |
| Header Taxes, Charges                | , and Discount        |        |                   |           |        |        |          |         |                              |                                                  |          |         |                                   | -                               |
| Name 1                               |                       | туре   |                   | Tax Rate  |        | Amount |          |         | Accounting                   |                                                  | Details  |         |                                   |                                 |
|                                      |                       |        |                   |           |        |        | No items |         |                              |                                                  |          |         |                                   |                                 |
|                                      |                       |        |                   |           |        |        |          |         |                              |                                                  |          |         |                                   |                                 |
|                                      |                       |        |                   |           |        |        |          |         |                              |                                                  |          |         |                                   | _                               |
| Line Items (2)                       |                       |        |                   |           |        |        |          |         |                              |                                                  |          |         |                                   |                                 |
| No. † Desi                           | cription              | Qty    | Unit              | Price     | Amount |        | Discount | Charges | Taxes                        | Gross Amount                                     | Acc      | ounting | Details                           |                                 |
| 1 PSW                                | (                     | 30     | Hour \$1          | 10.00 CAD |        |        |          |         |                              |                                                  |          | (1)     | Details                           |                                 |
| 2 PSW                                | /                     | 3.75   | Hour \$           | 5.70 CAD  |        |        |          |         |                              |                                                  |          | (1)     | Details                           |                                 |
| Details Acc                          | counting Details      | ]      |                   |           |        |        |          |         |                              |                                                  |          |         |                                   |                                 |
|                                      |                       |        |                   |           |        |        |          |         |                              |                                                  |          |         | Base Amouni<br>Discouni<br>Charge | CAD<br>\$0.00 CAD<br>\$0.00 CAD |
| s://s3.aniba.com/Buyer/Main/aw?aw    | h=r&awssk=PKSJSi6fCyf | Ihvrgℜ | Im=UHN-1&awrdt=1# |           |        |        |          |         |                              |                                                  |          |         | 182                               | , CAD                           |

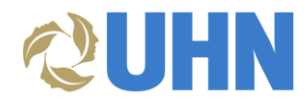

### Two (2) different service categories and hourly rates

| Header Information *       |                  |      |      |         |                |          |              |                 |                                           | <i>~</i> | Ÿ     | Invoice Summary:     | CAD Details              |
|----------------------------|------------------|------|------|---------|----------------|----------|--------------|-----------------|-------------------------------------------|----------|-------|----------------------|--------------------------|
| Supplier:                  |                  |      |      |         |                |          | Pa           | ayment Terms:   |                                           |          |       |                      |                          |
| Invoice ID:                |                  |      |      |         |                |          |              | omp Prom.       |                                           |          |       |                      |                          |
| Supplier Invoice #:        |                  |      |      |         |                |          |              | ChieTe(Diset):  | Canada<br>Tarante Western Hernitel        |          |       |                      |                          |
| Invoice Date:              | No. 20           |      |      |         |                |          |              | Ship to(Piant). | 399 Bathurst Street<br>Toronto ON M5T 258 |          |       |                      |                          |
| Supplier Sales Order #:    | (i)              |      |      |         |                |          | -            |                 | Canada                                    |          |       |                      |                          |
| On Behalf Of:              |                  |      |      |         |                |          | Ren          | nit To Address: |                                           |          |       |                      |                          |
| Invoice Submission Method: |                  |      |      |         |                |          |              |                 |                                           |          |       |                      |                          |
| Invoice Origin:            | Supplier         |      |      |         |                |          |              |                 |                                           |          |       |                      |                          |
| My Labels:                 | Apply Label V    |      |      |         |                |          |              |                 |                                           |          |       |                      |                          |
|                            |                  |      |      |         |                |          |              |                 |                                           |          |       |                      |                          |
|                            |                  |      |      |         |                |          |              |                 |                                           |          |       |                      | _                        |
| Header Taxes, Charges      | , and Discount   |      |      |         |                |          |              |                 |                                           |          |       |                      | -                        |
| Name 1                     | Туре             |      |      |         | Tax Rate       |          | Amount       |                 | Accounting                                |          | Deta  | ls                   |                          |
| Tax                        | Harmonized Sales | tax  |      |         | 13.0002412312% |          | \$673.64 CAD |                 |                                           | (1)      | Deta  | ls                   |                          |
|                            |                  |      |      |         |                |          |              |                 |                                           |          |       |                      |                          |
|                            |                  |      |      |         |                |          |              |                 |                                           |          |       |                      |                          |
| Line Items (2)             |                  |      |      |         |                |          |              |                 |                                           |          |       |                      |                          |
| No. † De                   | scription        | Qty  | Unit | Price   | Amount         | Discount | Charges      | Taxes           | Gross Amount                              | Accour   | nting | Details              |                          |
| 1 PS                       | W                | 22.5 | Hour | \$10.00 |                |          |              |                 |                                           |          | (1)   | Details              |                          |
| 2 RN                       |                  | 45   | Hour | \$15.00 |                |          |              |                 |                                           |          | (1)   | Details              |                          |
| Details Ac                 | counting Details |      |      |         |                |          |              |                 |                                           |          |       |                      |                          |
|                            |                  |      |      |         |                |          |              |                 |                                           |          |       |                      | 4                        |
|                            |                  |      |      |         |                |          |              |                 |                                           |          |       | Base Amount:         | CAD                      |
|                            |                  |      |      |         |                |          |              |                 |                                           |          |       | Discount:<br>Charge: | \$0.00 CAD<br>\$0.00 CAD |
|                            |                  |      |      |         |                |          |              |                 |                                           |          |       | Tax:                 | CAD                      |
|                            |                  |      |      |         |                |          |              |                 |                                           |          |       | rayable to Supplier: | CAD                      |

# Multiple individuals with the same service category and hourly rate

|                                                                                                    |                                    |                                               |                                   |                                            | <b>6</b> | Invoice Summary:                                                    | CAD D                   |
|----------------------------------------------------------------------------------------------------|------------------------------------|-----------------------------------------------|-----------------------------------|--------------------------------------------|----------|---------------------------------------------------------------------|-------------------------|
| Supplier:                                                                                                    |                                    |                                               | Payment Terms:                    | (no value)                                 |          |                                                                     |                         |
| Supplier Contact:                                                                                                    |                                    |                                               | Ship From:                        |                                            |          |                                                                     |                         |
| Invoice ID:                                                                                                    |                                    |                                               |                                   |                                            |          |                                                                     |                         |
| Suppler Invoice #:                                                                                                    |                                    |                                               | ShipTo(Plant):                    | Toronto General Hospital                   |          |                                                                     |                         |
| Type: Non-PO                                                                                                    |                                    |                                               |                                   | 200 Elizabeth Street<br>Toronto ON M5G 2C4 |          |                                                                     |                         |
| Supplier Sales Order #: (1)                                                                                                    |                                    |                                               | Depit To Address                  | Canada                                     |          |                                                                     |                         |
| On Behalf Of:                                                                                                    |                                    |                                               | Remit to Address.                 |                                            |          |                                                                     |                         |
| Invoice Submission Method:                                                                                                    |                                    |                                               |                                   |                                            |          |                                                                     |                         |
| Invoice Origin: Supplier                                                                                                    |                                    |                                               |                                   |                                            |          |                                                                     |                         |
| Company Code:                                                                                                    |                                    |                                               |                                   |                                            |          |                                                                     |                         |
| My Labels: Apply LabeL V                                                                                                    |                                    |                                               |                                   |                                            |          |                                                                     |                         |
|                                                                                                    |                                    |                                               |                                   |                                            |          |                                                                     |                         |
| ader Taxes, Charges, and Discount                                                                                              |                                    |                                               |                                   |                                            |          |                                                                     |                         |
|                                                                                                    |                                    |                                               |                                   |                                            |          |                                                                     |                         |
| met Tv                                                                                                    | Tax Rate                           | Amount                                        | Accounting                        |                                            | Details  |                                                                     |                         |
| пе † Ту                                                                                                    | te Tax Rate                        | Amount                                        | Accounting                        |                                            | Details  |                                                                     |                         |
| me † Ty                                                                                                    | se Tax Rate                        | Amount<br>No items                            | Accounting                        |                                            | Details  |                                                                     |                         |
| me † Ty                                                                                                    | se Tax Rate                        | Amount<br>No items                            | Accounting                        |                                            | Details  |                                                                     |                         |
| me † Ty                                                                                                    | re Tax Rate                        | Amount<br>No items                            | Accounting                        |                                            | Details  |                                                                     |                         |
| e Items (1)                                                                                                    | oe Tax Rate                        | Amount No Rems                                | Accounting                        |                                            | Details  |                                                                     |                         |
| ene f Ty                                                                                                    | e Tax Rate                         | Amount No terris Price Amount                 | Accounting<br>Discount Charges Ta | xxes Gross Am                              | Details  | unting Details                                                      |                         |
| ame 1         Ty           re Items (1)         No. 1         Description           1         please find the attached involve | e Tax Rate<br>Ony Unit<br>45 Hour  | Amount No Items Price Amount \$10.00          | Accounting<br>Discount Charges Ta | axes Gross Am                              | Details  | unting Details<br>(1) Details                                       | 1                       |
| e Items (1)           No. t         Description           1         please find the attached invoice                           | e Tax Rate<br>Gny Unit<br>45 Hour  | Amount<br>No items<br>Prise Amount<br>\$10.00 | Accounting<br>Discount Charges Ta | xoes Gross Am                              | Details  | unting Details<br>(1) Details                                       | ]                       |
| e Items (1) No. † Description I please find the attached invoice Details Accounting Details                                    | e Tax Rate<br>Ony Unit<br>45 Hour  | Amount<br>No items<br>Price Amount<br>\$10.00 | Accounting<br>Discount Charges Ta | axes Gross Am                              | Details  | unting Details<br>(1) Details                                       | ]                       |
| e Items (1)<br>No. t Description<br>1 pieses find the attached invoice<br>Details<br>Accounting Details                        | e Tax Rate<br>Only Unit<br>43 Hour | Amount<br>No terns<br>Price Amount<br>\$10.00 | Accounting<br>Discount Charges Ta | uves Gross Am                              | Details  | unting Details<br>(1) Details                                       | ]                       |
| e Items (1) No. 1 Description 1 please find the attached involce Details Accounting Details                                    | e Tax Rate<br>Ony Unit<br>45 Hour  | Amount No terns Price Amount §10.00           | Accounting<br>Discount Charges Ta | axes Gross Am                              | Details  | (1) Details<br>(2) Details<br>Base Amount<br>Director               |                         |
| e Items (1)<br>No. 1 Description<br>1 please find the attached involce<br>Details<br>Accounting Details                        | e Tax Rate<br>Ony Unit<br>45 Hour  | Amount<br>No items<br>Price Amount<br>\$10.00 | Accounting<br>Discount Charges Ta | uas Gints Am                               | Detais   | unting Details<br>(1) Details<br>Base Amount<br>Discount:<br>Charge | C<br>50.00 C<br>50.00 C |

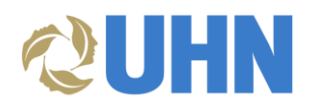

# APPENDIX A

| Toronto General Hospital          | 200 Elizabeth Street  | Toronto | Ontario | Canada | M5G 2C4 |
|-----------------------------------|-----------------------|---------|---------|--------|---------|
| Princess Margaret Hospital        | 610 University Avenue | Toronto | Ontario | Canada | M5G 2M9 |
| Toronto Western Hospital          | 399 Bathurst Street   | Toronto | Ontario | Canada | M5T 2S8 |
| UHN Pandemic Stock                | 200 Elizabeth Street  | Toronto | Ontario | Canada | M5G 2C4 |
| TGH Research                      | 200 Elizabeth Street  | Toronto | Ontario | Canada | M5G 2C4 |
| TWH Research                      | 399 Bathurst Street   | Toronto | Ontario | Canada | M5T 2S8 |
| PMH Research                      | 610 University Avenue | Toronto | Ontario | Canada | M5G 2M9 |
| PMCRT Research                    | 101 College Street    | Toronto | Ontario | Canada | M5G 1L7 |
| TRI Research                      | 550 University Avenue | Toronto | Ontario | Canada | M5G 2A2 |
| Toronto Rehab Bickle<br>Campus    | 89 Close Avenue       | Toronto | Ontario | Canada | M6K 2V2 |
| Toronto Rehab Lyndhurst<br>Campus | 520 Sutherland Drive  | Toronto | Ontario | Canada | M4G 3V9 |
| Toronto Rehab University Ctr      | 550 University Avenue | Toronto | Ontario | Canada | M5G 2A2 |
| Toronto Rehab Rumsey<br>Center    | 347 Rumsey Road       | Toronto | Ontario | Canada | M4G 1R7 |